## HOMEOWNER PORTAL INFORMATION

Open your internet browser and go to https://portal.halorealestate.com/, then click on Homeowner Login:

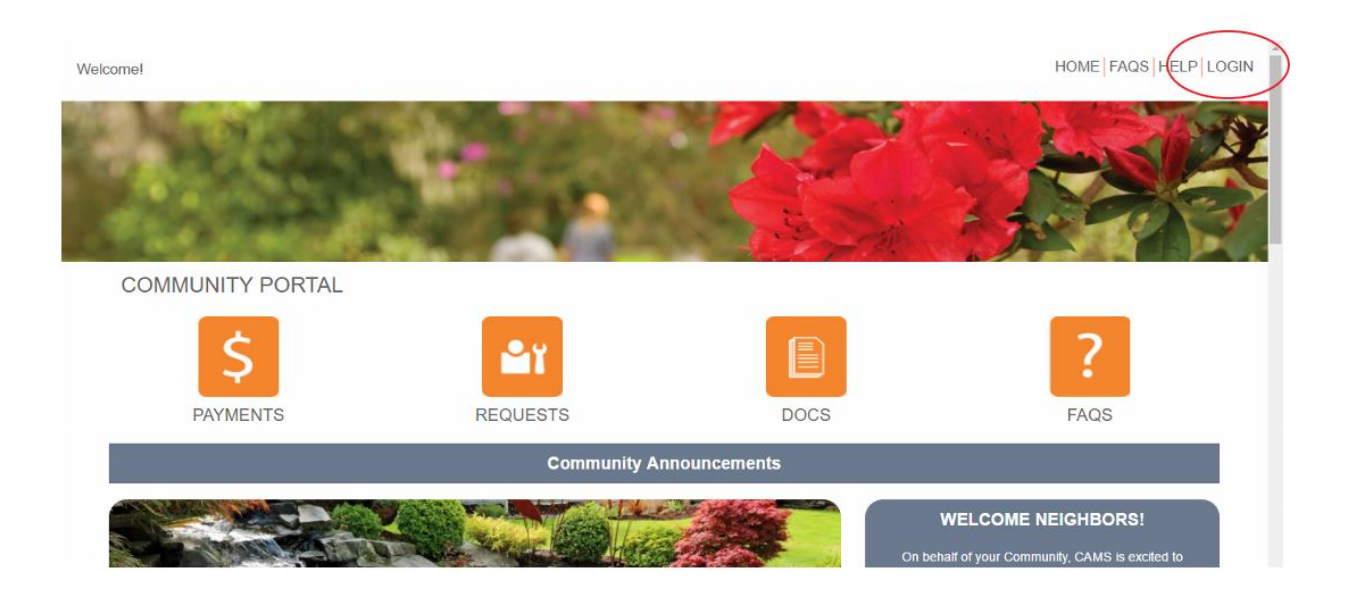

Enter the eMail and Password sent with this correspondence.

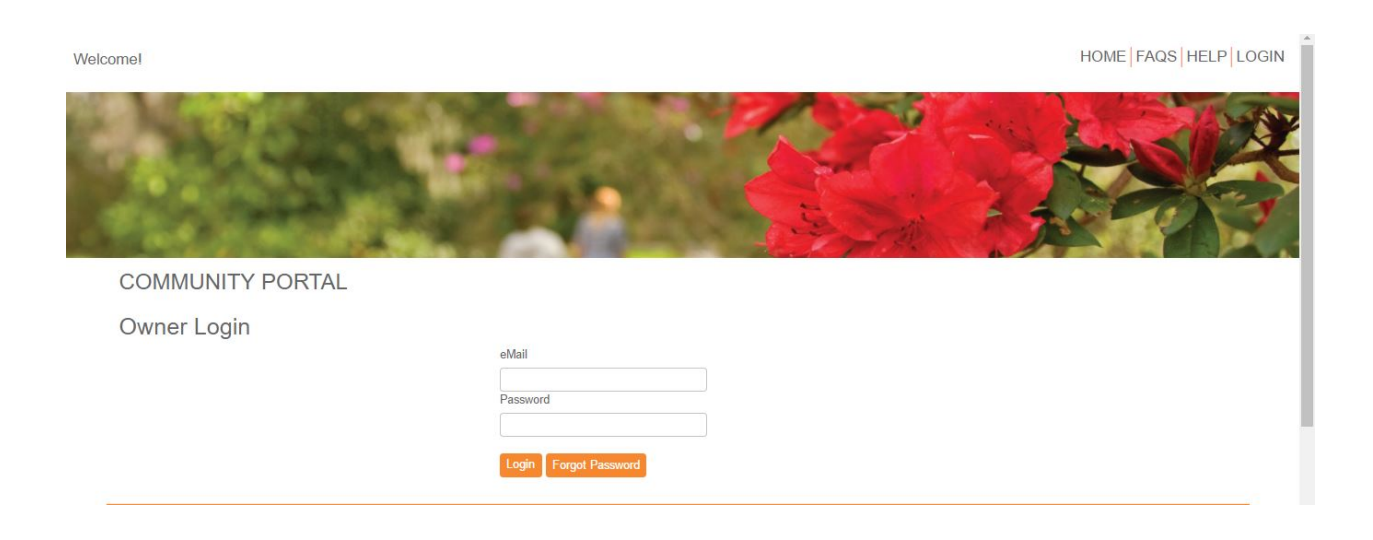

You will log into the "Dashboard" which gives you an overview of your upcoming Assessments or if there are any Open Issues (service requests, etc.).

| Welcome Oliver Owner!                                   | HOME FAQS HELP LOGOUT                                                                                                  |
|---------------------------------------------------------|----------------------------------------------------------------------------------------------------|
| Owner<br>& Dashboard<br>My Account<br>\$ Make a Payment | COMMUNITY PORTAL                                                                                                    |
| III My Items                                            | Owner Dashboard                                                                                                    |
| 🌲 My Contact Info                                       | Account Information - Builance: \$0.00                                                                                 |
| My Login     ABC Degreest                               | Upcoming Assessments Workfly Assessment 510 00 on 07/01/2017 Seerial Assessment 550 00 on 07/01/2017 for 741 Dablia R4 |
| Submit a Request                                        |                                                                                                    |
| Association                                             | Recarring Paymenta                                                                                                    |
| 🛗 Calendar & Events                                     | Recurring Payments No scheduled payments.                                                                              |
| A Directory                                             | View Recurring Playments                                                                                               |
| Documents                                               | Open Issues - 1                                                                                                    |
|                                                         | APIC Request - APIC Review                                                                                             |
|                                                         | Bad Men                                                                                                    |
|                                                         | PAYMENTS REQUESTS DOCS FAQS                                                                                            |

- Dashboard: This menu takes you back to the original screen.
- My Account: This menu will show you your payment history

My Items:This menu will show you the status of any inquiries or service requests you havemadethrough the "Other Request" menu (see below).

- My Contact Info: This menu will allow you to verify your contact information as well as indicate how you would like our office to communicate with you (i.e. via E-Mail, text,or paper).
- My Login: This menu allows you to change your password to the homeowner portal.
- Submit A Request: This menu gives you ways to communicate with us electronically. Options include Billing Question, General Question, and Service/Maintenance Request. These requests will be routed to the appropriate person to assist.
- Calendar & Events: This menu will show you your community calendar, including amenity center/clubhouse reservations if applicable.
- Directory: This menu will give you a directory of your **association's** Directors and Committee Members (if applicable).
- Documents: This menu is where you will find your community's governing documents, including Rules and Regulations, financials, and Welcome Packet.

## **ONLINE PAYMENT PORTAL INFORMATION**

Click on "Make a Payment" on the left menu or click the "Payments" button on the bottom of the page.

| Welcome Oliver Ownerl                                                                                                    | HOME   FAQS   HELP   LOGOUT                                                                                                    |
|----------------------------------------------------------------------------------------------------|----------------------------------------------------------------------------------------------------|
| Owner                                                                                                    | COMMUNITY PORTAL                                                                                                    |
| III My Items                                                                                                    | Owner Dashboard                                                                                                    |
| 👗 My Contact Info                                                                                                    | Account Information - Balance: \$0.00                                                                                                    |
| <ul> <li>40 My Login</li> <li>✓ ARC Request</li> <li>✓ Submit a Request</li> <li>Association</li> <li>Calendar &amp; Events</li> </ul> | Upcoming Assessments Monthly Assessment \$210.00 on 07/01/2017 Special Assessment \$50.00 on 07/01/2017 for 741 Dablia Rd <u>View Assessment \$210.00 on 07/01/2017 Special Assessment \$50.00 on 07/01/2017 for 741 Dablia Rd </u> |
|                                                                                                    | Receiving Payments                                                                                                    |
| ala Directory                                                                                                    | Yani Bacarleg Payment                                                                                                    |
| Documents                                                                                                    | Opent Issues - 1                                                                                                    |
|                                                                                                    | RedUESTS DOCS FAQS                                                                                                    |